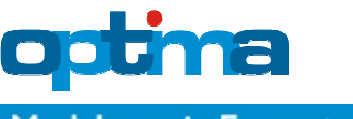

# Co nowego w Optimie 4?

Z nieukrywaną przyjemnością informujemy Państwa o zakończeniu kolejnego etapu rozwoju programu komputerowego Optima.

Ciesząca się bardzo dużą popularnością wśród architektów, projektantów, audytorów i doradców energetycznych Optima stała się jeszcze lepszym i bardziej funkcjonalnym narzędziem do projektowania, oceny i optymalizacji budynków.

Do najważniejszych zmian należą:

- 1. Dodano moduł optymalizacji stolarki okiennej i drzwiowej
- 2. Wprowadzono okna i osłony termiczne firmy OKNOPLAST
- 3. Zaktualizowano i rozbudowano bazę danych stolarki standardowej
- 4. Wprowadzono nowe układy źródeł ciepła, w tym specjalne układy służące do termomodernizacji budynków istniejących
- 5. Wprowadzono dane nowego rekuperatora VIESSMANN Vitovent 300-F

### Spis treści

| 1. Moduł optymalizacji stolarki okiennej i drzwiowej                | 2  |
|---------------------------------------------------------------------|----|
| 1.1. Optymalizacja stolarki okiennej                                | 3  |
| 1.1.1. Alternatywne okna                                            | 4  |
| 1.1.2. Alternatywne osłony termiczne                                | 7  |
| 1.1.3. Alternatywne osłony przeciwsłoneczne                         | 11 |
| 1.2. Optymalizacja drzwi                                            | 14 |
| 1.2.1. Alternatywne drzwi                                           | 15 |
| 1.3. Wyniki po optymalizacji – stolarka                             | 18 |
| 2. Układy źródeł ciepła                                             | 23 |
| 2.1. Nowe układy                                                    | 23 |
| 2.2. Nowe układy służące do termomodernizacji budynków istniejących | 23 |

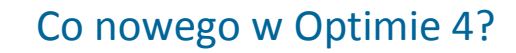

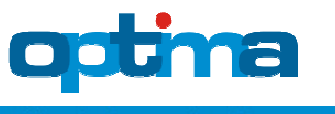

2/23

### 1. Moduł optymalizacji stolarki okiennej i drzwiowej

Optymalizacji podlegają niezależnie następujące elementy stolarki:

- okna ścienne z osłonami termicznymi i przeciwsłonecznymi
- okna dachowe (w budynkach z ostatnią kondygnacją użytkową) z osłonami termicznymi i przeciwsłonecznymi
- drzwi zewnętrzne
- bramy garażowe

W pierwszym kroku należy określić docelowy sposób montażu stolarki (zwykły, ciepły lub pasywny), który decyduje o dodatku na – automatycznie przyjmowane przez program – montażowe mostki liniowe:

| D Przeg. | 🛛 Stolarka | □ Went. | Ciepło  |
|----------|------------|---------|---------|
| Montaż   | stolarki   |         |         |
| © zwykł  | y 💿 ciej   | oły ⊚ p | basywny |

W przypadku budynku nowego przyjęcie innego sposobu montażu niż w stanie projektowym, tj. na podzakładce Stan projektowy | Stolarka, spowoduje rozważenie w procesie optymalizacji obydwu tych sposobów.

Następnie określamy docelowy sposób sterowania osłon termicznych i – w budynkach chłodzonych – przeciwsłonecznych:

| (zimowych)                                                                           |
|--------------------------------------------------------------------------------------|
| <ul> <li>brak osłon lub ręczne</li> <li>elektryczne</li> <li>automatyczne</li> </ul> |
| Sterowanie osłon                                                                     |
| przeciwsłonecznych (letnich)                                                         |

W przypadku budynku nowego przyjęcie innego sposobu sterowania niż w stanie projektowym, tj. na podzakładce Stan projektowy | Stolarka | Osłony, spowoduje rozważenie w procesie optymalizacji obydwu tych sposobów.

Do włączania (lewy lub prawy przycisk myszy) i wyłączania (prawy przycisk myszy) optymalizacji poszczególnych elementów stolarki służą następujące cztery przyciski:

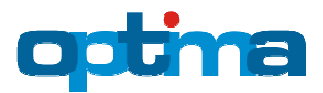

| Optymalizuj drzwi          |   |
|----------------------------|---|
| Optymalizuj okna ścienne   |   |
| Optymalizuj okna dachowe   | Ð |
| Optymalizuj bramy garażowe |   |

W stanie wyłączonym są one wyszarzone, natomiast w stanie włączonym – kolorowe.

### 1.1. Optymalizacja stolarki okiennej

Na pierwszej zakładce okna służącego do optymalizacji okien ściennych lub dachowych program prezentuje wszystkie okna budynku ze stanu aktualnego/projektowego w sposób znany z procesu ich wprowadzania. Naszym zadaniem jest wskazać istniejącą/projektową stolarkę, którą chcemy poddać procesowi optymalizacji:

|                    | 1 y1 - 3                                                                                                    |                                                                   |                                                                                                    |                                                                                                    |                                                                      |                                                                           | 12                                                                                        |                                                        |
|--------------------|----------------------------------------------------------------------------------------------------|-------------------------------------------------------------------|----------------------------------------------------------------------------------------------------|----------------------------------------------------------------------------------------------------|----------------------------------------------------------------------|---------------------------------------------------------------------------|-------------------------------------------------------------------------------------------|--------------------------------------------------------|
|                    | Nazwa                                                                                                    | Uw                                                                | [W/(m²K)]                                                                                             | U [W/(m <sup>2</sup> K)                                                                                             | ] gG                                                                 | g                                                                         | F [m <sup>2</sup> ]                                                                       | Wsk. pow. [%]                                          |
|                    | OKNOPLAST Koncept - dwuszybowy - biały - U                                                                                                    |                                                                   | 1,19                                                                                                  | 1,14                                                                                                    | 0,63                                                                 | 0,57                                                                      | 3,81                                                                                      | 2,80                                                   |
|                    | 📝 🔆 OKNOPLAST Koncept - dwuszybowy - biały - U                                                                                                    |                                                                   | 1,19                                                                                                  | 1,14                                                                                                    | 0,63                                                                 | 0,57                                                                      | 3,81                                                                                      | 2,80                                                   |
|                    | RAZEM                                                                                                    |                                                                   | 1,19                                                                                                  | 1,14                                                                                                    | 0,63                                                                 | 0,57                                                                      | 7,62                                                                                      | 5,60                                                   |
| ewa - E            | E                                                                                                    |                                                                   |                                                                                                    |                                                                                                    |                                                                      |                                                                           |                                                                                           |                                                        |
| Nazwa              |                                                                                                    | Uw [W/(m²K                                                        | )] U [W/(m                                                                                            | <sup>2</sup> K)] gG                                                                                                 | g                                                                    | F [m <sup>2</sup> ]                                                       | Wsk. po                                                                                   | w.[%]                                                  |
|                    | NOPLAST Koncept - dwuszybowy - biały - Ug=1,0                                                                                                    | 1,19                                                              | 1,14                                                                                                  | 0,63                                                                                                    | 0,57                                                                 | 2,72                                                                      | 2,0                                                                                       | 0                                                      |
|                    | NOPLAST Koncept - dwuszybowy - biały - Ug=1.0                                                                                                    | 1.19                                                              | 1,14                                                                                                  | 0,63                                                                                                    | 0,57                                                                 | 2,72                                                                      | 2,0                                                                                       | 00                                                     |
| W OIG              |                                                                                                    |                                                                   |                                                                                                    |                                                                                                    |                                                                      |                                                                           |                                                                                           |                                                        |
| RAZEM              | Prawa - W                                                                                                    | 1,19<br>E                                                         | 1,14                                                                                                  | 0,63                                                                                                    | 0,57                                                                 | 5,44                                                                      | 4,0                                                                                       | 00                                                     |
| RAZEM              | Prawa - W                                                                                                    | 1,19<br>E                                                         | 1,14                                                                                                  | 0,63                                                                                                    | 0,57                                                                 | 5,44                                                                      | 4,0                                                                                       | 0                                                      |
| RAZEM              | Prawa - W                                                                                                    | 1,19<br>E<br>N<br>Uw                                              | 1,14                                                                                                  | 0,63<br>U [W/(m²K)                                                                                                  | <b>0,57</b>                                                          | <b>5,44</b>                                                               | <b>4,0</b><br>F [m <sup>2</sup> ]                                                         | 00<br>Wsk. pow. [%]                                    |
| RAZEM              | Prawa - W<br>Nazwa<br>V OKNOPLAST Koncept - dwuszybowy - biały - U                                                                                                    | 1,19<br>E<br>N<br>Uw<br>Ig=1,0                                    | <b>1,14</b><br>5<br>w<br>(W/(m <sup>2</sup> K)]<br>1,19                                               | U [W/(m²K)<br>1,14                                                                                                  | 0,57<br>] gG<br>0,63                                                 | <b>5,44</b><br>9<br>0,57                                                  | <b>4,0</b><br>F [m <sup>2</sup> ]<br>2,72                                                 | 00<br>Wsk. pow. [%]<br>2,00                            |
| RAZEM              | Prawa - W<br>Nazwa<br>☑ OKNOPLAST Koncept - dwuszybowy - biały - U<br>☑ ☆ OKNOPLAST Koncept - dwuszybowy - biały - U                                                                                                    | 1,19<br>E<br>N<br>Uw<br>Ig=1,0<br>Ig=1,0                          | 1,14<br>s<br>w<br>v<br>(W/(m <sup>2</sup> K)]<br>1,19<br>1,19                                         | U [W/(m²K)<br>1,14<br>1,14                                                                                          | 0,57<br>] gG<br>0,63<br>0,63                                         | 5,44<br>g<br>0,57<br>0,57                                                 | <b>4,0</b><br>F [m <sup>2</sup> ]<br>2,72<br>2,72                                         | Wsk. pow. [%]<br>2,00<br>2,00                          |
| RAZEM              | Prawa - W<br>Nazwa<br>☑ OKNOPLAST Koncept - dwuszybowy - biały - U<br>☑ ☆ OKNOPLAST Koncept - dwuszybowy - biały - U<br>RAZEM                                                                                                    | 1,19<br>E<br>N<br>Ig=1,0<br>Ig=1,0                                | 1,14<br>s<br>w<br>[W/(m²K)]<br>1,19<br>1,19<br>1,19                                                   | U [W/(m²K)<br>1,14<br>1,14<br>1,14                                                                                  | 0,57<br>] gG<br>0,63<br>0,63<br>0,63                                 | 5,44<br>9<br>0,57<br>0,57<br>4<br>0,57                                    | <b>4,0</b><br>F [m <sup>2</sup> ]<br>2,72<br>2,72<br><b>5,44</b>                          | Wsk. pow. [%]<br>2,00<br>2,00<br>4,00                  |
| RAZEM              | Prawa - W<br>Nazwa<br>♥ OKNOPLAST Koncept - dwuszybowy - biały - U<br>♥ ↔ OKNOPLAST Koncept - dwuszybowy - biały - U<br>RAZEM                                                                                                    | 1,19<br>E<br>N<br>Ig=1,0<br>Ig=1,0                                | 1,14<br>s<br>w<br>[(W/(m²K)]<br>1,19<br>1,19<br>1,19                                                  | U [W/(m <sup>2</sup> K)<br>1,14<br>1,14<br>1,14                                                                     | 0,57<br>] gG<br>0,63<br>0,63<br>0,63                                 | 5,44<br>g<br>0,57<br>0,57<br>; 0,57                                       | 4,0<br>F [m <sup>2</sup> ]<br>2,72<br>2,72<br>5,44                                        | Wsk. pow. [%]<br>2,00<br>2,00<br><b>4,00</b>           |
| RAZEM              | Prawa - W<br>Nazwa<br>♥ OKNOPLAST Koncept - dwuszybowy - biały - U<br>♥ ↔ OKNOPLAST Koncept - dwuszybowy - biały - U<br>RAZEM<br>N                                                                                                   | 1,19<br>E<br>N<br>Ig=1,0<br>Uw<br>Uw<br>(W/(m <sup>2</sup> K      | 1,14<br>s<br>w<br>[(W/(m²K)]<br>1,19<br>1,19<br>1,19<br>1,19<br>1,19                                  | U [W/(m <sup>2</sup> K)<br>1,14<br>1,14<br>1,14<br>1,14                                                             | 0,57<br>] gG<br>0,63<br>0,63<br>0,63                                 | 5,44<br>9<br>0,57<br>0,57<br>• 0,57<br>F [m <sup>2</sup> ]                | <b>F</b> [m <sup>2</sup> ]<br>2,72<br>2,72<br><b>5,44</b><br>Wsk. po                      | Wsk. pow. [%]<br>2,00<br>2,00<br><b>4,00</b><br>w. [%] |
| Front - I<br>Nazwa | Prawa - W<br>Nazwa<br>♥ OKNOPLAST Koncept - dwuszybowy - biały - U<br>♥ ↔ OKNOPLAST Koncept - dwuszybowy - biały - U<br>RAZEM<br>N<br>NOPLAST Koncept - dwuszybowy - biały - Ug=1,0                                                  | 1,19<br>E<br>N<br>Ig=1,0<br>Uw<br>Uw<br>[W/(m²K<br>1,19           | 1,14<br>s<br>w<br>[(W/(m²K)]<br>1,19<br>1,19<br>1,19<br>)] U [W/(m<br>1,14                            | U [W/(m <sup>2</sup> K)<br>1,14<br>1,14<br><b>1,14</b><br><b>1,14</b><br><b>1,14</b><br><b>1,14</b><br><b>0</b> ,63 | 0,57 ] gG 0,63 0,63 0,63 0,63 0,63                                   | 5,44<br>9<br>0,57<br>0,57<br>•<br>0,57<br>•<br>•<br>•<br>•<br>•<br>•<br>• | <b>4,0</b><br>F [m <sup>2</sup> ]<br>2,72<br>2,72<br><b>5,44</b><br>Wsk. po               | Wsk. pow. [%]<br>2,00<br>2,00<br>4,00<br>w. [%]        |
| RAZEM<br>RAZEM     | Prawa - W<br>Nazwa<br>♥ OKNOPLAST Koncept - dwuszybowy - biały - U<br>♥ ↔ OKNOPLAST Koncept - dwuszybowy - biały - U<br>RAZEM<br>N<br>NOPLAST Koncept - dwuszybowy - biały - Ug=1,0<br>NOPLAST Koncept - dwuszybowy - biały - Ug=1,0 | 1,19<br>E<br>N<br>Ig=1,0<br>Ig=1,0<br>Uw [W/(m²K)<br>1,19<br>1,19 | 1,14<br>S<br>W<br>W<br>(W/(m <sup>2</sup> K)]<br>1,19<br>1,19<br>1,19<br>1,19<br>1,19<br>1,14<br>1,14 | U [W/(m <sup>2</sup> K)<br>1,14<br>1,14<br>1,14<br>1,14<br>2K)] gG<br>0,63<br>0,63                                  | 0,57<br>] gG<br>0,63<br>0,63<br>0,63<br>0,63<br>0,63<br>0,57<br>0,57 | 5,44<br>9<br>0,57<br>0,57<br>5<br>0,57<br>5<br>0,57<br>7<br>1,63<br>1,63  | <b>4,0</b><br>F [m <sup>2</sup> ]<br>2,72<br>2,72<br><b>5,44</b><br>Wsk. po<br>1,2<br>1,2 | Wsk. pow. [%]<br>2,00<br>2,00<br>4,00<br>w. [%]<br>10  |

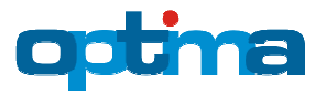

Aby wybrać lub usunąć konkretną stolarkę z optymalizacji należy wykonać na niej podwójne kliknięcie lub kliknąć bezpośrednio w małe kwadratowe pole położone na lewo od jej nazwy:

| Tył - S                                             |                           |             |      |      |        |               |
|-----------------------------------------------------|---------------------------|-------------|------|------|--------|---------------|
| Nazwa                                               | Uw [W/(m <sup>2</sup> K)] | U [W/(m²K)] | gG   | g    | F [m²] | Wsk. pow. [%] |
| OKNOPLAST Koncept - dwuszybowy - biały - Ug=1,0     | 1,19                      | 1,14        | 0,63 | 0,57 | 3,81   | 2,80          |
| ☑ ↔ OKNOPLAST Koncept - dwuszybowy - biały - Ug=1,0 | 1,19                      | 1,14        | 0,63 | 0,57 | 3,81   | 2,80          |
| RAZEM                                               | 1,19                      | 1,14        | 0,63 | 0,57 | 7,62   | 5,60          |

Symbol śnieżynki na lewo od nazwy stolarki informuje, iż znajduje się ona w chłodzonej części budynku.

W ramach pierwszego uruchomienia modułu optymalizacji stolarki program sam wybiera do optymalizacji okna: wszystkie (w budynkach nowych) lub niespełniające warunków technicznych w zakresie współczynnika U (w budynkach modernizowanych). Pierwotny wybór może być przez nas skorygowany ręcznie w sposób opisany powyżej lub za pomocą trzech przycisków służących do: odznaczania wszystkich, zaznaczania wszystkich i zaznaczania okien niespełniających warunków technicznych:

|  |  | WT |
|--|--|----|
|--|--|----|

### 1.1.1. Alternatywne okna

Na zakładce Alternatywne okna należy wybrać i uściślić parametry (cena stolarki, cena montażu, trwałość) okien alternatywnych, czyli tych, które rozważamy w miejsce aktualnych/projektowych.

Za pomocą pola "Uwzględnij alternatywną stolarkę bazodanową" należy określić czy program ma rozważać stolarkę bazodanową dołączoną do programu. Pole to możemy odznaczyć jeśli rozważamy wyłącznie stolarkę wpisaną przez nas ręcznie lub jeśli chcemy pozostawić aktualne/projektowe okna bez zmian, a zoptymalizować jedynie sposób ich montażu (np. pasywny vs ciepły) lub dobrać optymalne osłony termiczne bądź przeciwsłoneczne. Niezależnie od wyboru, w przypadku budynków nowych program pozostawi w liście alternatywnych okien wybraną do optymalizacji stolarkę projektową, gdyż konieczne jest jej wycenienie w celu umożliwienia policzenia efektu ekonomicznego pozostałych zabiegów optymalizacyjnych:

| C | )ptima - optymalizacja okien ściennych |                       |                |                 |         |                  |                 |                   |  |
|---|----------------------------------------|-----------------------|----------------|-----------------|---------|------------------|-----------------|-------------------|--|
|   | Optymalizowane okna                    | Alternatywne okna     | Alternatywne o | słony termiczne | Alterna | ntywne osłony pr | rzeciwsłoneczne |                   |  |
|   | 📄 Uwzględnij alternatyv                | wną stolarkę bazodano | wą             |                 |         |                  |                 |                   |  |
|   | Nazwa                                  |                       |                | Uw [W/(m²·K)]   | gG      | Okno [zł/m²]     | Montaż [zł/m²]  | Trwałość [lat(a)] |  |
|   | ☑ OKNOPLAST Koncept                    | - dwuszybowy - biały  | - Ug=1,00 W/   | 1,19            | 0,63    | 363,00           | 240,00   120,00 | 25                |  |
|   |                                        |                       |                |                 |         |                  |                 |                   |  |

Alternatywną stolarkę bazodanową program wybiera automatycznie w miarę konfiguracji filtra o następujących parametrach:

- Producent: OKNOPLAST / inny
- Linia (dotyczy tylko okien OKNOPLAST)
- Barwa (dotyczy tylko okien OKNOPLAST)
- Liczba szyb: 1-5

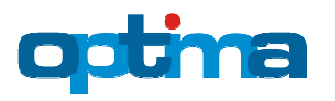

- Materiał
- Przedział wartości współczynnika przenikania ciepła okna Uw
- Przedział wartości współczynnika przepuszczalności energii całkowitej okna g<sub>g</sub>

Po skonfigurowaniu filtra mamy jeszcze możliwość ręcznego odznaczenia poszczególnych okien za pomocą kwadratowego pola na lewo od ich nazwy. W przypadku budynku nowego siłą rzeczy nie dotyczy to okien ze stanu projektowego, znajdujących się zawsze na początku listy (i wyróżnionych ciemnym tłem), które muszą być bezwzględnie zaznaczone.

| ptymalizowane okna Alternatywne okna Alternatywne                                                                                                    | osłony termiczne | Alterna    | ntywne osłony p | rzeciwsłoneczne |                   |
|----------------------------------------------------------------------------------------------------|------------------|------------|-----------------|-----------------|-------------------|
| 🗹 Uwzględnij alternatywną stolarkę bazodanową                                                                                                    |                  |            |                 |                 |                   |
| Filtr                                                                                                    |                  |            |                 |                 |                   |
| 🖉 Producent: 📝 OKNOPLAST 📝 inny                                                                                                    |                  |            |                 |                 |                   |
| ☑ Linia:                                                                                                    |                  |            | lw - minimum:   |                 | 0,90              |
| Vinergetic Premium V Winergetic Premium Passive                                                                                                    |                  |            | w - maksimum:   |                 |                   |
| Barwa: biel kolor biel/kolor                                                                                                    |                  |            | in another the  | l               |                   |
|                                                                                                    |                  | <b>√</b> g | G - minimum:    |                 | 0,60              |
|                                                                                                    |                  |            |                 |                 |                   |
| 🗹 Materiał: 🛛 PCV 🔲 drewno 🔲 aluminium 📄 poliwęg                                                                                                    | lan              | 🔳 g        | G - maksimum    |                 |                   |
| 🔲 drewno+aluminium 📄 PCV+aluminium                                                                                                    |                  |            |                 |                 |                   |
| Nazwa                                                                                                    | Uw [W/(m²·K)]    | gG         | Okno [zł/m²]    | Montaż [zł/m²]  | Trwałość [lat(a)] |
| OKNOPLAST Koncept - dwuszybowy - biały - Ug=1,00 W/                                                                                                    | 1,19             | 0,63       | 363,00          | 240,00   120,00 | 25                |
| PCV energooszczędne - dwuszybowe                                                                                                    | 1,10             | 0,63       | 350,00          | 240,00          | 25                |
| PCV energooszczędne - trzyszybowe                                                                                                    | 0,90             | 0,63       | 505,00          | 240,00          | 25                |
| PCV energooszczędne - trzyszybowe                                                                                                    | 0,95             | 0,63       | 500,00          | 240,00          | 25                |
| PCV energooszczędne - trzyszybowe                                                                                                    | 1,00             | 0,63       | 492,00          | 240,00          | 25                |
| PCV energooszczędne - trzyszybowe                                                                                                    | 1,07             | 0,63       | 355,00          | 240,00          | 25                |
| PCV pięciokomorowe - dwuszybowe z powłoką emisyjną                                                                                                    | 1,25             | 0,63       | 338,00          | 240,00          | 25                |
| PCV pięciokomorowe - dwuszybowe z powłoką emisyjną                                                                                                    | 1,30             | 0,63       | 312,00          | 240,00          | 25                |
| PCV pięciokomorowe z wkładką termiczną - dwuszybowe z                                                                                                    | 1,15             | 0,63       | 345,00          | 240,00          | 25                |
| PCV pięciokomorowe z wkładką termiczną - dwuszybowe z                                                                                                    | 1,20             | 0,63       | 319,00          | 240,00          | 25                |
| CKNOPLAST Platinium Evolution2 - trzyszybowy - kolor -                                                                                                    | 0.96             | 0,63       | 662.00          | 240,00          | 25                |
| cities and a realigned and a reason of the reason of the r | 0,50             | 0,05       | 002,00          | 210,00          | 25                |
|                                                                                                    |                  |            |                 |                 |                   |
|                                                                                                    |                  |            |                 |                 |                   |
|                                                                                                    |                  |            |                 |                 |                   |
|                                                                                                    |                  |            | $\bigcirc$      | $\bigcirc$      | <b>(#)</b>        |
|                                                                                                    |                  |            |                 |                 |                   |
|                                                                                                    | 🗸 ОК  🚫 А        | nuluj      |                 |                 |                   |

Przełącznik WT służy do ograniczenia wyboru do stolarki spełniającej warunki techniczne w zakresie izolacyjności cieplnej.

Okna w liście alternatywnej stolarki uporządkowane są od góry do dołu w następującej kolejności:

- Okna projektowe ciemne tło
- Okna bazodanowe neutralne tło
- Okna własne (wpisane ręcznie) jasne tło

przy czym stolarka firmy OKNOPLAST wyróżniona jest kolorem niebieskim, a pozostała – pomarańczowym.

Okna alternatywne można wybierać pojedynczo lub grupowo z użyciem klawiszy Ctrl lub Shift.

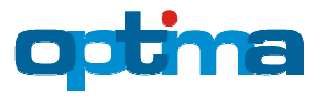

Modelowanie Energetyczne Budynków

Dolne przyciski z symbolem 🥏 służą do przywracania bazodanowych cen stolarki lub jej montażu dla okien aktualnie wybranych lub wszystkich (w przypadku braku wyboru).

Podwójne kliknięcie na pojedynczym oknie przenosi nas w tryb edycji jego cen i trwałości:

| Parametry       |            |                 |                    |                   |
|-----------------|------------|-----------------|--------------------|-------------------|
| Uwzględnij w op | tymalizac  | ji: 🗸           |                    |                   |
| Nazwa:          | OKNOPL     | AST Koncept - o | lwuszybowy - biały | - Ug=1,00 W/m     |
| Wsp. U:         | 1,19       | W/(m²·K)        | Umax wg WT:        | 1,30 W/(m²·K)     |
| Wsp. gG:        | 0,63       |                 |                    |                   |
| Cena okna:      | 363        | zł/m² 🥥         |                    |                   |
| Cena montażu:   | 240        | zł/m² 🥥         | - ciepły           |                   |
| Cena montażu:   | 120        | zł/m² 🥥         | - zwykły           |                   |
| Trwałość        |            |                 |                    | <i>(</i> <b>1</b> |
| 🔘 jak dla budyr | iku        |                 |                    |                   |
| ø domyślna dla  | stolarki   | - 25            | lat(a)             |                   |
| określona ind   | ywidualnie | e               |                    |                   |
|                 | ( <b></b>  |                 | •                  |                   |

Ceny możemy korygować ręcznie lub przywracać wartości bazodanowe.

Trwałość możemy przyjąć:

- Jak dla budynku, czyli zgodnie z trwałością budynku podaną w oknie Parametry ekonomiczne
- Domyślną dla (konkretnej) stolarki, tj. zdefiniowaną w bazie danych
- Określoną indywidualnie

Przycisk z symbolem <sup>(#)</sup> służy do grupowej edycji cen montażu i trwałości okien wybranych lub wszystkich (w przypadku braku wyboru):

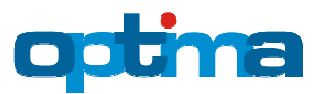

Modelowanie Energetyczne Budynków

|                                | Optima - edycja parametrów okien      | 1               |                     |
|--------------------------------|---------------------------------------|-----------------|---------------------|
| Nazwa                          |                                       | Montaż [zł/m²]  | Trwałość [lat(a)] 🔺 |
| OKNOPLAST Koncept - dwuszybowy | Ceny [zł/m²]                          | 240,00   120,00 | 25 =                |
| aluminiowe - czteroszybowe     | 🛛 montażu: 350 - ciepły               | 300,00          | 35                  |
| aluminiowe - czteroszybowe     | montażu: - zwykły                     | 300,00          | 35                  |
| aluminiowe - czteroszybowe     |                                       | 300,00          | 35                  |
| aluminiowe - czteroszybowe     |                                       | 300,00          | 35                  |
| aluminiowe - czteroszybowe     |                                       | 300,00          | 35                  |
| aluminiowe - czteroszybowe     |                                       | 300,00          | 35                  |
| 🗹 aluminiowe - dwuszybowe      |                                       | 300,00          | 35                  |
| aluminiowe - dwuszybowe        | □ Amurala 4.4                         | 300,00          | 35                  |
| 🗹 aluminiowe - dwuszybowe      | ▼ trwatosc                            | 300,00          | 35                  |
| 🗹 aluminiowe - dwuszybowe      | 🔘 jak dla budynku                     | 300,00          | 35                  |
| aluminiowe - trzyszybowe       | 💿 domyślna dla stolarki — 30 🚔 lat(a) | 300,00          | 35                  |
| aluminiowe - trzyszybowe       | określona indywidualnie               | 300,00          | 35                  |
| aluminiowe - trzyszybowe       |                                       | 300,00          | 35                  |
| aluminiowe - trzyszybowe       |                                       | 300,00          | 35                  |
| aluminiowe - trzyszyhowe       | V OK 🚫 Anuluj                         | 300.00          | 25 *                |
|                                |                                       | $\bigcirc$      | <b>P</b>            |

Przycisk z symbolem 🖶 służy do dodawania okien alternatywnych własnych:

| Parametry       |             |          |             |                            |
|-----------------|-------------|----------|-------------|----------------------------|
| Uwzalednij w op | tymalizacii | : 🔽      |             |                            |
| Nazwa:          | OKNOMA      | < 500    |             |                            |
| Wsp. U:         | 1.0         | W/(m2·K) | Umax wo WT: | 1.30 W/(m <sup>2</sup> ·K) |
| Wsp. dG:        | -,-         |          |             | -,, (,                     |
| Copp akapa      | 750         | -t/m2    |             |                            |
|                 | 750         | 21/1112  | -ih-        |                            |
| Cena montazu:   | 300         | Zł/m²    | - ciepły    |                            |
|                 |             |          |             |                            |
| Trwałość        |             |          |             |                            |
| 🔘 jak dla budyn | iku         |          |             |                            |
| ø domyślna dla  | stolarki    | - 30     | lat(a)      |                            |
| określona ind   | ywidualnie  |          |             |                            |
|                 |             |          |             |                            |
|                 |             |          |             |                            |

### 1.1.2. Alternatywne osłony termiczne

Na zakładce Alternatywne osłony termiczne należy wybrać i uściślić parametry (cena osłony, cena montażu, cena silnika, cena automatyki i trwałość) osłon alternatywnych, czyli tych, które rozważamy w miejsce aktualnych/projektowych.

#### Uwaga:

W budynkach nowych okna z osłonami w stanie projektowym będą miały osłony w stanie optymalnym, tj. program nie rozważy dla nich wariantu bez osłon. Natomiast okna bez osłon w stanie projektowym mogą mieć lub nie mieć osłon w stanie optymalnym.

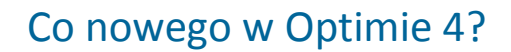

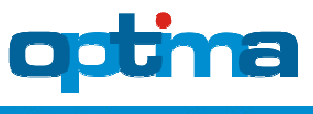

#### Uwaga:

W budynkach modernizowanych okna z osłonami w stanie aktualnym będą miały w stanie optymalnym osłony stare lub nowe, tj. program nie rozważy dla nich wariantu z usunięciem starych osłon i pozostawieniem ich bez osłon nowych. Natomiast okna bez osłon w stanie aktualnym mogą mieć lub nie mieć osłon w stanie optymalnym.

Za pomocą pola "Uwzględnij alternatywne osłony bazodanowe" należy określić czy program ma rozważać osłony bazodanowe dołączone do programu. Pole to możemy odznaczyć jeśli rozważamy wyłącznie osłony wpisane przez nas ręcznie lub jeśli chcemy pozostawić aktualne/projektowe osłony bez zmian, a zoptymalizować jedynie sposób ich sterowania lub dobrać optymalne okna bądź osłony przeciwsłoneczne. Niezależnie od wyboru, w przypadku budynków nowych program pozostawi w liście alternatywnej osłony z wybranej do optymalizacji stolarki projektowej, gdyż konieczne jest ich wycenienie w celu umożliwienia policzenia efektu ekonomicznego pozostałych zabiegów optymalizacyjnych:

| C | Optima - optymalizacja okien ściennych                                                                   |                      |   |             |                |                |                |               |  |  |
|---|----------------------------------------------------------------------------------------------------|----------------------|---|-------------|----------------|----------------|----------------|---------------|--|--|
|   | Optymalizowane okna Alternatywne okna Alternatywne osłony termiczne Alternatywne osłony przeciwsłoneczne |                      |   |             |                |                |                |               |  |  |
|   | 🔲 Uwzględnij alternatyv                                                                                  | wne osłony bazodanow | e |             |                |                |                |               |  |  |
|   | Nazwa                                                                                                    |                      |   | ΔR [m²·K/W] | Osłona [zł/m²] | Montaż [zł/m²] | Silnik [zł/m²] | Trw. [lat(a)] |  |  |
|   | CKNOPLAST Luna, zwijane aluminiowe, szczelne                                                             |                      |   | 0,1795      | 275,00         | 45,00   50,00  | 120,00         | 25            |  |  |
|   |                                                                                                    |                      |   |             |                |                |                |               |  |  |

Alternatywne osłony bazodanowe program wybiera automatycznie w miarę konfiguracji filtra o następujących parametrach:

- Producent: OKNOPLAST / inny
- Przedział wartości dodatkowego oporu cieplnego ΔR
- Materiał
- Przepuszczalność

Po skonfigurowaniu filtra mamy jeszcze możliwość ręcznego odznaczenia poszczególnych osłon za pomocą kwadratowego pola na lewo od ich nazwy. W przypadku budynku nowego siłą rzeczy nie dotyczy to osłon ze stanu projektowego, znajdujących się zawsze na początku listy (i wyróżnionych ciemnym tłem), które muszą być bezwzględnie zaznaczone.

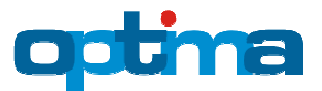

Modelowanie Energetyczne Budynków

| tymalizowane okna Alternatywne okna Alternatywne os           | ony termiczne | Alternatywne   | osłony przeciws | łoneczne       |              |
|---------------------------------------------------------------|---------------|----------------|-----------------|----------------|--------------|
| Uwzględnij alternatywne osłony bazodanowe                     |               |                |                 |                |              |
| iltr                                                          |               |                |                 |                |              |
| Producent: OKNOPLAST 📝 inny                                   |               |                |                 |                |              |
| ] ΔR - minimum                                                |               |                |                 |                |              |
| ] ΔR - maksimum                                               |               |                |                 |                |              |
| Materiał: 🔲 drewno 💟 PCV 📝 aluminium                          |               |                |                 |                |              |
| Przepuszczalność: 🔲 bardzo wysoka 📄 wysoka 📄 średnia          | 🔻 niska 🔽 s   | zczelne        |                 |                |              |
| azwa                                                          | AR [m2·K/W]   | Osłona [zł/m²] | Montaż [zł/m²]  | Silnik [zł/m²] | Trw [lat(a)] |
| OKNOPI AST Luna, zwijane aluminiowe, szczelne                 | 0.1795        | 275.00         | 45.00   50.00   | 120.00         | 25           |
| zwijane aluminiowe, szczelne                                  | 0,1795        | 215.00         | 45.00           | 90.00          | 25           |
| zwijane aluminiowe, o niskiej przepuszczalności               | 0,1480        | 200,00         | 45,00           | 90,00          | 25           |
| zwijane PCV bez wypełnienia pianką, szczelne                  | 0,2650        | 180,00         | 45,00           | 90,00          | 25           |
| zwijane PCV bez wypełnienia pianką, o niskiej przepuszczalno  | . 0,2200      | 170,00         | 45,00           | 90,00          | 25           |
| zwijane PCV z wypełnieniem pianką, szczelne                   | 0,3125        | 190,00         | 45,00           | 90,00          | 25           |
| zwijane PCV z wypełnieniem pianką, o niskiej przepuszczalnośc | i 0,2600      | 180,00         | 45,00           | 90,00          | 25           |
|                                                               |               |                |                 |                |              |
|                                                               |               |                |                 |                |              |
|                                                               |               |                |                 |                |              |
|                                                               |               |                |                 |                |              |
|                                                               |               |                |                 |                |              |
|                                                               |               | $\bigcirc$     | $\bigcirc$      | $\bigcirc$     | <b>3</b>     |
|                                                               |               |                |                 |                |              |

Osłony w liście alternatywnej uporządkowane są od góry do dołu w następującej kolejności:

- Osłony projektowe ciemne tło
- Osłony bazodanowe neutralne tło
- Osłony własne (wpisane ręcznie) jasne tło

przy czym osłony firmy OKNOPLAST wyróżnione są kolorem niebieskim, a pozostałe – pomarańczowym.

Osłony alternatywne można wybierać pojedynczo lub grupowo z użyciem klawiszy Ctrl lub Shift.

Dolne przyciski z symbolem 😌 służą do przywracania bazodanowych cen osłon lub ich montażu, silników i automatyki dla osłon aktualnie wybranych lub wszystkich (w przypadku braku wyboru).

Podwójne kliknięcie na pojedynczej osłonie przenosi nas w tryb edycji jej cen i trwałości:

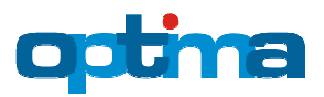

Modelowanie Energetyczne Budynków

| Parametry                                        | un alian aitu l |                 |                    |        |
|--------------------------------------------------|-----------------|-----------------|--------------------|--------|
| uwzgiędnij w opu                                 | ymalizacji:     | 4               |                    |        |
| Nazwa:                                           | OKNOPLA         | ST Luna, zwijai | ne aluminiowe, szo | czelne |
| ΔR:                                              | 0,1795          | m²·K/W          |                    |        |
|                                                  |                 |                 |                    |        |
| Cena osłony:                                     | 275             | zł/m² 🥥         |                    |        |
| Cena montażu:                                    | 45              | zł/m² 🥥         | - z silnikiem      |        |
| Cena montażu:                                    | 50              | zł/m² 🥥         | - bez silnika      |        |
| Cena silnika:                                    | 120             | zł/m² 🥥         |                    |        |
| Trwałość<br>) jak dla budynk<br>) domyślna dla c | u<br>osłony     | - 25            | lat(a)             | Q.     |
|                                                  | Widdainie       |                 |                    |        |

Ceny możemy korygować ręcznie lub przywracać wartości bazodanowe.

Trwałość możemy przyjąć:

- Jak dla budynku, czyli zgodnie z trwałością budynku podaną w oknie Parametry ekonomiczne
- Domyślną dla (konkretnej) osłony, tj. zdefiniowaną w bazie danych
- Określoną indywidualnie

Przycisk z symbolem <sup>(a)</sup> służy do grupowej edycji cen montażu, silników i automatyki oraz trwałości osłon wybranych lub wszystkich (w przypadku braku wyboru):

| Nazwa                         |                                                                                                  |                                               | ΔR [m <sup>2</sup> ·K/W] Osłona [zł/m <sup>2</sup> ] | Montaż [zł/m²] | Silnik [zł/m²] | Trw. [lat(a)] |
|-------------------------------|--------------------------------------------------------------------------------------------------|-----------------------------------------------|------------------------------------------------------|----------------|----------------|---------------|
| OKNOPLAST Luna, zwijane       | Optima - edycja parametróv                                                                       | v osłon termiczn                              | ych 📧                                                | 45,00   50,00  | 120,00         | 25            |
| 🗷 zwijane aluminiowe, szczelr |                                                                                                  |                                               |                                                      | 45,00          | 90,00          | 25            |
| 🔽 zwijane aluminiowe, o niski | Ceny [zł/m²]                                                                                     |                                               |                                                      | 45,00          | 90,00          | 25            |
| 📃 zwijane PCV bez wypełnien   | Montażu:                                                                                         | 35                                            | - z silnikiem                                        | 45,00          | 90,00          | 25            |
| ☑ zwijane PCV bez wypełnien   | montażu:                                                                                         |                                               | - bez silnika                                        | 45,00          | 90,00          | 25            |
| Zwijane PCV z wypełnienien    | inoncaza.                                                                                        |                                               | DCZ SIINIKG                                          | 45,00          | 90,00          | 25            |
| zwijane PCV z wypełnienien    | 👿 silnika:                                                                                       | 70                                            |                                                      | 45,00          | 90,00          | 25            |
|                               | <ul> <li>trwałość</li> <li>jak dla budyj</li> <li>domyślna dla</li> <li>określona ind</li> </ul> | nku<br>a osłony<br>dywidualnie<br><b>~ OK</b> | 25 lat(a)                                            | 0              | 0              | <b>a</b> 4    |

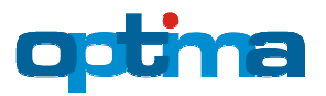

Modelowanie Energetyczne Budynków

n.

| Przycisk z symbolem | ÷ | służy do dodawania | a osłon alternatywny | ch własnych: |
|---------------------|---|--------------------|----------------------|--------------|
|---------------------|---|--------------------|----------------------|--------------|

| Parametry                                                            |                          |        |               |  |
|----------------------------------------------------------------------|--------------------------|--------|---------------|--|
| Uwzględnij w opt                                                     | ymalizacji:              |        |               |  |
| Nazwa:                                                               | ROLETE                   | <      |               |  |
| ΔR:                                                                  | 0,18                     | m²·K/W |               |  |
| Cena osłony:                                                         | 150                      | zł/m²  |               |  |
| Cena montażu:                                                        | 50                       | zł/m²  | - z silnikiem |  |
|                                                                      |                          |        |               |  |
| Trwałość<br>© jak dla budynk<br>@ domyślna dla c<br>© określona indy | u<br>osłony<br>widualnie | - 25   | lat(a)        |  |
|                                                                      |                          | и ок   | Anuluj        |  |

### 1.1.3. Alternatywne osłony przeciwsłoneczne

Na zakładce Alternatywne osłony przeciwsłoneczne należy wybrać i uściślić parametry (cena osłony, cena montażu, cena silnika, cena automatyki i trwałość) osłon alternatywnych, czyli tych, które rozważamy w miejsce aktualnych/projektowych.

#### Uwaga:

W budynkach nowych okna z osłonami w stanie projektowym będą miały osłony w stanie optymalnym, tj. program nie rozważy dla nich wariantu bez osłon. Natomiast okna bez osłon w stanie projektowym mogą mieć lub nie mieć osłon w stanie optymalnym.

#### Uwaga:

W budynkach modernizowanych okna z osłonami w stanie aktualnym będą miały w stanie optymalnym osłony stare lub nowe, tj. program nie rozważy dla nich wariantu z usunięciem starych osłon i pozostawieniem ich bez osłon nowych. Natomiast okna bez osłon w stanie aktualnym mogą mieć lub nie mieć osłon w stanie optymalnym.

Za pomocą pola "Uwzględnij alternatywne osłony bazodanowe" należy określić czy program ma rozważać osłony bazodanowe dołączone do programu. Pole to możemy odznaczyć jeśli rozważamy wyłącznie osłony wpisane przez nas ręcznie lub jeśli chcemy pozostawić aktualne/projektowe osłony bez zmian, a zoptymalizować jedynie sposób ich sterowania lub dobrać optymalne okna bądź osłony termiczne. Niezależnie od wyboru, w przypadku budynków nowych program pozostawi w liście alternatywnej osłony z wybranej do optymalizacji stolarki projektowej, gdyż konieczne jest ich wycenienie w celu umożliwienia policzenia efektu ekonomicznego pozostałych zabiegów optymalizacyjnych:

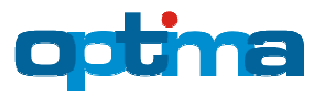

Alternatywne osłony bazodanowe program wybiera automatycznie w miarę konfiguracji filtra o następujących parametrach:

- Umiejscowienie: wewnętrzne (W) / zewnętrzne (Z)
- Rodzaj
- Przedział wartości współczynnika korekcyjnego redukcji promieniowania f<sub>c</sub>
- Przedział wartości dodatkowego oporu cieplnego ΔR

Po skonfigurowaniu filtra mamy jeszcze możliwość ręcznego odznaczenia poszczególnych osłon za pomocą kwadratowego pola na lewo od ich nazwy. W przypadku budynku nowego siłą rzeczy nie dotyczy to osłon ze stanu projektowego, znajdujących się zawsze na początku listy (i wyróżnionych ciemnym tłem), które muszą być bezwzględnie zaznaczone.

| ptymalizowane okna Alternatyw       | vne okna Altern  | atywne osłony | / termiczne   | Alternatywne osłor | y przeciwsłon  | eczne      |               |
|-------------------------------------|------------------|---------------|---------------|--------------------|----------------|------------|---------------|
| 🛛 Uwzględnij alternatywne osłony b  | azodanowe        |               |               |                    |                |            |               |
| Filtr                               |                  |               |               |                    |                |            |               |
| 🛛 Umiejscowienie: 🛛 wewnętrzne      | 🔽 zewnętrzne     |               |               | 🗐 fc - minimum     |                |            |               |
| Rodzaj: 🛛 białe żaluzje             | o lamelach nasta | wnych 👿 refle | ksole         |                    |                |            |               |
| zasłony białe                       |                  | rowe          |               | 🔽 fc - maksimum    | :              | (          | 0,50          |
|                                     |                  |               |               |                    |                |            |               |
| Zasłony z po                        | włoką aluminiową |               |               | 🔲 ΔR - minimum     |                |            |               |
|                                     |                  |               |               |                    |                |            |               |
|                                     |                  |               |               |                    | (A)            |            |               |
| Nazwa                               | fc               | ΔR [m²·K/W]   | Osłona [zł/m² | 2] Montaż [zł/m2]  | Silnik [zł/m²] | Az [zł/m²] | Trw. [lat(a)] |
| 🛛 W zasłony białe                   | 0,80             | 0,0500        | 150,00        | 45,00   40,00      | 80,00          | 65,00      | 25            |
| Z białe żaluzje o lamelach nastaw   | nych 0,10        | 0,0800        | 215,00        | 55,00              | 80,00          | 85,00      | 25            |
| 7 Z białe żaluzje o lamelach nastaw | nych 0,15        | 0,0800        | 210,00        | 55,00              | 80,00          | 85,00      | 25            |
| Z białe żaluzje o lamelach nastaw   | /nych 0,35       | 0,0800        | 205,00        | 55,00              | 80,00          | 85,00      | 25            |
| Z refleksole                        | 0,10             | 0,1000        | 350,00        | 55,00              | 80,00          | 85,00      | 25            |
| Z zasłony z powłoką aluminiową      | 0,08             | 0,1000        | 285,00        | 55,00              | 80,00          | 85,00      | 25            |
|                                     |                  |               |               |                    |                |            |               |
|                                     |                  |               |               |                    |                |            |               |
|                                     |                  |               |               |                    |                |            |               |
|                                     |                  |               |               |                    |                |            |               |
|                                     |                  |               |               |                    |                |            |               |
|                                     |                  |               |               |                    |                |            |               |
|                                     |                  |               |               |                    |                |            |               |
|                                     |                  |               |               |                    |                |            |               |
|                                     |                  |               |               |                    |                |            |               |
|                                     |                  |               | 1             |                    | 1              |            | <u> </u>      |
|                                     |                  |               | $\bigcirc$    | $\bigcirc$         |                | $\bigcirc$ | <b>3</b>      |
|                                     |                  |               |               |                    |                |            |               |
|                                     |                  | 🖌 ок          | 🚫 Anu         | iluj               |                |            |               |
|                                     |                  |               |               |                    |                |            |               |

Osłony w liście alternatywnej uporządkowane są od góry do dołu w następującej kolejności:

- Osłony projektowe ciemne tło
- Osłony bazodanowe neutralne tło
- Osłony własne (wpisane ręcznie) jasne tło

Dolnośląska Agencja Energii i Środowiska, <u>www.cieplej.pl</u>, <u>soft@cieplej.pl</u> 12 / 23

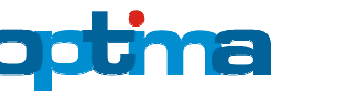

Osłony alternatywne można wybierać pojedynczo lub grupowo z użyciem klawiszy Ctrl lub Shift.

Dolne przyciski z symbolem 🥝 służą do przywracania bazodanowych cen osłon lub ich montażu, silników i automatyki dla osłon aktualnie wybranych lub wszystkich (w przypadku braku wyboru).

Podwójne kliknięcie na pojedynczej osłonie przenosi nas w tryb edycji jej cen i trwałości:

| Uwreledeii w eetw  | a a lizza a iiu |        |                                 |       |
|--------------------|-----------------|--------|---------------------------------|-------|
| owzgiędnij w opryi | nalizacji:      | 4      |                                 |       |
| Nazwa:             | zasłony         | białe  |                                 |       |
| ΔR:                | 0,05            | m²·K/W |                                 |       |
| Wsp. fc:           | 0,8             |        |                                 |       |
| Cena osłony:       | 150             | zł/m²  |                                 |       |
| Cena montażu:      | 45              | zł/m²  | <ul> <li>z silnikiem</li> </ul> |       |
| Cena montażu:      | 40              | zł/m²  | 🧿 - bez silnika                 |       |
| Cena silnika:      | 80              | zł/m²  | 2                               |       |
| Cena automatyki:   | 65              | zł/m²  | 🧿 - parametry                   | zewn. |
|                    |                 |        |                                 |       |
| Trwałość           |                 |        |                                 |       |
| 🔘 jak dla budynku  |                 |        |                                 |       |
| ø domyślna dla os  | łony            | - 25   | lat(a)                          |       |
| 🔘 określona indyw  | idualnie        |        |                                 |       |
|                    |                 |        |                                 |       |

Ceny możemy korygować ręcznie lub przywracać wartości bazodanowe.

Trwałość możemy przyjąć:

- Jak dla budynku, czyli zgodnie z trwałością budynku podaną w oknie Parametry ekonomiczne
- Domyślną dla (konkretnej) osłony, tj. zdefiniowaną w bazie danych
- Określoną indywidualnie

Przycisk z symbolem <sup>9</sup> służy do grupowej edycji cen montażu, silników i automatyki oraz trwałości osłon wybranych lub wszystkich (w przypadku braku wyboru):

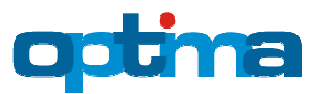

Modelowanie Energetyczne Budynków

| Nazwa                                                                                                    | Optima - edycja parametrów                                                                       | osłon przeciwsłon                           | ecznych 💌                                           | Montaż [zł/m²]                                             | Silnik [zł/m²]                                     | Az [zł/m²]                                         | Trw. [lat(a)]                          |
|----------------------------------------------------------------------------------------------------|--------------------------------------------------------------------------------------------------|---------------------------------------------|-----------------------------------------------------|------------------------------------------------------------|----------------------------------------------------|----------------------------------------------------|----------------------------------------|
| <ul> <li>✓ W zasłony białe</li> <li>✓ Z białe żaluzje</li> <li>✓ Z białe żaluzje</li> <li>✓ Z białe żaluzje</li> <li>✓ Z białe żaluzje</li> <li>✓ Z refleksole</li> <li>✓ Z zasłony z pov</li> </ul> | Ceny [zł/m²]<br>montażu:<br>montażu:<br>silnika:<br>automatyki:                                  | 100 95                                      | - z silnikiem<br>- bez silnika<br>- parametry zewn. | 45,00   40,00<br>55,00<br>55,00<br>55,00<br>55,00<br>55,00 | 80,00<br>80,00<br>80,00<br>80,00<br>80,00<br>80,00 | 65,00<br>85,00<br>85,00<br>85,00<br>85,00<br>85,00 | 25<br>25<br>25<br>25<br>25<br>25<br>25 |
|                                                                                                    | <ul> <li>trwałość</li> <li>jak dla budyn</li> <li>domyślna dla</li> <li>określona ind</li> </ul> | iku<br>osłony<br>lywidualnie<br><b>« OK</b> | _ 25 lat(a)                                         |                                                            |                                                    |                                                    |                                        |
|                                                                                                    |                                                                                                  | _                                           |                                                     |                                                            | $\bigcirc$                                         | $\bigcirc$                                         | (#)                                    |

Przycisk z symbolem 🕂 służy do dodawania osłon alternatywnych własnych:

| Parametry         |            | 12         |                   |  |
|-------------------|------------|------------|-------------------|--|
| Uwzględnij w opty | malızacjı: | <b>V</b>   |                   |  |
| Nazwa:            | REFLEX     | 1000       |                   |  |
| ΔR:               | 0,1        | m²·K/W     |                   |  |
| Wsp. fc:          | 0,15       |            |                   |  |
| Cena osłony:      | 200        | zł/m²      |                   |  |
| Cena montażu:     | 55         | zł/m²      | - z silnikiem     |  |
|                   |            |            |                   |  |
| Cena silnika:     | 100        | zł/m²      |                   |  |
| Cena automatyki:  | 50         | zł/m²      | - parametry zewn. |  |
|                   |            |            |                   |  |
| T                 |            |            |                   |  |
| Trwatosc          |            |            |                   |  |
| 🔘 jak dla budynku |            | <b>_</b>   |                   |  |
| omyślna dla os    | lony       | - 25       | lat(a)            |  |
| określona indyw   | idualnie   |            |                   |  |
|                   |            |            |                   |  |
|                   |            | 🗸 ок 🛛 🚺 🔇 | Anuluj            |  |

### 1.2. Optymalizacja drzwi

Na pierwszej zakładce okna służącego do optymalizacji drzwi zewnętrznych i bram garażowych program prezentuje wszystkie drzwi budynku ze stanu aktualnego/projektowego w sposób znany z procesu ich wprowadzania. Naszym zadaniem jest wskazać istniejącą/projektową stolarkę, którą chcemy poddać procesowi optymalizacji:

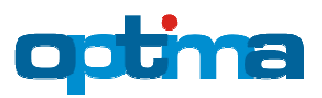

Modelowanie Energetyczne Budynków

| ymaii                       | zowane drzwi Alternatywne drzwi                    |                       |                                                              |                                        |                                                      |                                                     |
|-----------------------------|----------------------------------------------------|-----------------------|--------------------------------------------------------------|----------------------------------------|------------------------------------------------------|-----------------------------------------------------|
|                             | Tył - S                                            |                       |                                                              |                                        |                                                      |                                                     |
|                             | Nazwa                                              |                       | U [\                                                         | W/(m²K)]                               | F [m²]                                               | Wsk. pow. [%]                                       |
|                             | V drewniane ciepłe                                 |                       |                                                              | 1,70                                   | 7,64                                                 | 5,62                                                |
|                             | RAZEM                                              |                       |                                                              | 1,70                                   | 7,64                                                 | 5,62                                                |
| ewa - I                     | E                                                  |                       |                                                              |                                        |                                                      |                                                     |
| Nazwa                       |                                                    | υ [                   | W/(m²K)]                                                     | F [m <sup>2</sup> ]                    | Wsk. po                                              | w.[%]                                               |
|                             |                                                    |                       |                                                              |                                        |                                                      |                                                     |
| RAZEM                       | E                                                  | s<br>w                | ?,??                                                         | 0,00                                   | 0,0                                                  | 00                                                  |
| RAZEM                       | Prawa - W                                          | N W                   | ?,??<br>U [\                                                 | <b>0,00</b>                            | <b>0,0</b>                                           | 00<br>Wsk. pow. [%]                                 |
| RAZEM                       | Prawa - W<br>Nazwa                                 | N W                   | ?,??<br>U [1                                                 | <b>0,00</b><br>W/(m²K)]                | 0,0<br>F [m²]                                        | 00<br>Wsk. pow. [%]                                 |
| RAZEM                       | Prawa - W<br>Nazwa<br>RAZEM                        | N W                   | 2,??<br>U [1                                                 | 0,00<br>W/(m²K)]<br>?,??               | 0,0<br>F [m <sup>2</sup> ]                           | 00<br>Wsk. pow. [%]<br>0,00                         |
| RAZEM                       | Prawa - W<br>Nazwa<br>RAZEM                        | N W                   | ?,??<br>U [\                                                 | 0,00<br>//(m²K)]                       | 0,0<br>F [m²]<br>0,00                                | 0,00                                                |
| RAZEM<br>Front - Nazwa      | Prawa - W<br>Nazwa<br>RAZEM                        | N V U                 | ?,??<br>U [\<br>N/(m²K)]                                     | 0,00<br>//(m²K)]<br>?,??<br>F [m²]     | 0,0<br>F [m <sup>2</sup> ]<br>0,00<br>Wsk. po        | 00<br>Wsk. pow. [%]<br>0,00                         |
| Front -<br>Nazwa<br>Ø dre   | Prawa - W<br>Nazwa<br>RAZEM<br>N<br>ewniane ciepłe | х<br>N<br>V<br>U<br>[ | <b>?,??</b><br>U [1<br><i>N</i> /(m <sup>2</sup> K)]<br>1,40 | 0,00<br>//(m²K)] ?,?? F [m²] 7,64      | 0,0<br>F [m <sup>2</sup> ]<br>0,00<br>Wsk. po<br>5,6 | 00<br>Wsk. pow. [%]<br>0,00<br>w. [%]<br>52         |
| Front -  <br>Nazwa<br>V dre | Prawa - W<br>Nazwa<br>RAZEM<br>N<br>ewniane ciepłe | N W                   | <pre>?,??</pre>                                              | 0,00<br>//(m²K)] ?,?? F [m²] 7,64 7,64 | 0,0<br>F [m <sup>2</sup> ]<br>0,00<br>Wsk. po<br>5,0 | 0,00<br>Wsk. pow. [%]<br>0,00<br>W. [%]<br>52<br>52 |

Aby wybrać lub usunąć konkretną stolarkę z optymalizacji należy wykonać na niej podwójne kliknięcie lub kliknąć bezpośrednio w małe kwadratowe pole położone na lewo od jej nazwy:

| Front - N          |               |             |               |
|--------------------|---------------|-------------|---------------|
| Nazwa              | U [W/(m²K)] F | [m²]        | Wsk. pow. [%] |
| 🕼 drewniane ciepłe | 1,40 7        | 7,64        | 5,62          |
| RAZEM              | 1,40 7        | <b>7,64</b> | 5,62          |

W ramach pierwszego uruchomienia modułu optymalizacji stolarki program sam wybiera do optymalizacji drzwi: wszystkie (w budynkach nowych) lub niespełniające warunków technicznych w zakresie współczynnika U (w budynkach modernizowanych). Pierwotny wybór może być przez nas skorygowany ręcznie w sposób opisany powyżej lub za pomocą trzech przycisków służących do: odznaczania wszystkich, zaznaczania wszystkich i zaznaczania drzwi niespełniających warunków technicznych:

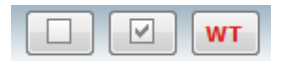

### 1.2.1. Alternatywne drzwi

Na zakładce Alternatywne drzwi należy wybrać i uściślić parametry (cena stolarki, cena montażu, trwałość) drzwi alternatywnych, czyli tych, które rozważamy w miejsce aktualnych/projektowych.

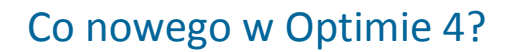

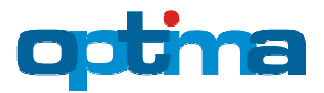

Modelowanie Energetyczne Budynków

Za pomocą pola "Uwzględnij alternatywną stolarkę bazodanową" należy określić czy program ma rozważać stolarkę bazodanową dołączoną do programu. Pole to możemy odznaczyć jeśli rozważamy wyłącznie stolarkę wpisaną przez nas ręcznie lub jeśli chcemy pozostawić aktualne/projektowe drzwi bez zmian, a zoptymalizować jedynie sposób ich montażu (np. pasywny vs ciepły). Niezależnie od wyboru, w przypadku budynków nowych program pozostawi w liście alternatywnych drzwi wybraną do optymalizacji stolarkę projektową, gdyż konieczne jest jej wycenienie w celu umożliwienia policzenia efektu ekonomicznego pozostałych zabiegów optymalizacyjnych:

| Optima - optymalizacja drzwi zewnętrznych   |              |               |                 |                   |
|---------------------------------------------|--------------|---------------|-----------------|-------------------|
| Optymalizowane drzwi Alternatywne drzwi     |              |               |                 |                   |
| Uwzględnij alternatywną stolarkę bazodanową |              |               |                 |                   |
| Nazwa                                       | U [W/(m²·K)] | Drzwi [zł/m²] | Montaż [zł/m²]  | Trwałość [lat(a)] |
| drewniane ciepłe                            | 1,40         | 2012,06       | 350,00   160,00 | 30                |
| ☑ drewniane ciepłe                          | 1,70         | 2009,94       | 350,00   160,00 | 30                |

Alternatywną stolarkę bazodanową program wybiera automatycznie w miarę konfiguracji filtra o następujących parametrach:

- Przedział wartości współczynnika przenikania ciepła drzwi U
- Materiał

Po skonfigurowaniu filtra mamy jeszcze możliwość ręcznego odznaczenia poszczególnych drzwi za pomocą kwadratowego pola na lewo od ich nazwy. W przypadku budynku nowego siłą rzeczy nie dotyczy to drzwi ze stanu projektowego, znajdujących się zawsze na początku listy (i wyróżnionych ciemnym tłem), które muszą być bezwzględnie zaznaczone.

| otymalizowane drzwi Alternatywne drzwi                          |              |               |                 |                   |
|-----------------------------------------------------------------|--------------|---------------|-----------------|-------------------|
| 🛛 Uwzględnij alternatywną stolarkę bazodanową                   |              |               |                 |                   |
| Filtr                                                           |              |               |                 |                   |
| U - minimum                                                     |              |               |                 |                   |
| 2 O - maksimum: 1,50<br>2 Materiał: 2 drewno 🛛 stal 2 aluminium |              |               |                 |                   |
| Nazwa                                                           | U [W/(m²·K)] | Drzwi [zł/m²] | Montaż [zł/m²]  | Trwałość [lat(a)] |
| drewniane ciepłe                                                | 1,40         | 2012,06       | 350,00   160,00 | 30                |
| drewniane ciepłe                                                | 1,70         | 2009,94       | 350,00   160,00 | 30                |
| aluminiowe ciepłe                                               | 1,30         | 1081,00       | 275,00          | 35                |
| aluminiowe ciepłe                                               | 1,40         | 827,00        | 275,00          | 35                |
| aluminiowe ciepłe                                               | 1,50         | 1021,00       | 350,00          | 35                |
| aluminiowe energooszczędne                                      | 1,00         | 1355,00       | 275,00          | 35                |
| drewniane energooszczędne                                       | 0,69         | 2856,88       | 350,00          | 30                |
| drewniane energooszczędne                                       | 0,71         | 2147,67       | 350,00          | 30                |
| / drewniane energooszczędne                                     | 0,94         | 1787,78       | 350,00          | 30                |
| 🛿 drewniane energooszczędne                                     | 1,00         | 1491,43       | 350,00          | 30                |
| drewniane energooszczędne                                       | 1,10         | 1720,48       | 350,00          | 30                |
| drewniane energooszczędne                                       | 1,30         | 1716,01       | 350,00          | 30                |
|                                                                 |              |               |                 |                   |
|                                                                 |              |               |                 |                   |
|                                                                 |              |               |                 |                   |
|                                                                 |              |               |                 |                   |
|                                                                 |              | 0             | $\bigcirc$      | <b>B</b>          |
| 🗸 ок                                                            | 🚫 Anuluj     |               |                 |                   |

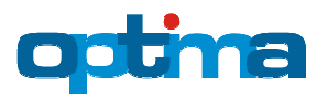

Przełącznik WT służy do ograniczenia wyboru do stolarki spełniającej warunki techniczne w zakresie izolacyjności cieplnej.

Drzwi w liście alternatywnej stolarki uporządkowane są od góry do dołu w następującej kolejności:

- Drzwi projektowe ciemne tło
- Drzwi bazodanowe neutralne tło
- Drzwi własne (wpisane ręcznie) jasne tło

Drzwi alternatywne można wybierać pojedynczo lub grupowo z użyciem klawiszy Ctrl lub Shift.

Dolne przyciski z symbolem 🥏 służą do przywracania bazodanowych cen stolarki lub jej montażu dla drzwi aktualnie wybranych lub wszystkich (w przypadku braku wyboru).

Podwójne kliknięcie na pojedynczych drzwiach przenosi nas w tryb edycji ich cen i trwałości:

| Parametry                                            | tymalizacii:                 | 7        |             |                            |
|------------------------------------------------------|------------------------------|----------|-------------|----------------------------|
| Nazwa:                                               | drewniane                    | ciepłe   |             |                            |
| Wsp. U:                                              | 1,4                          | W/(m²·K) | Umax wg WT: | 1,70 W/(m <sup>2</sup> ·K) |
| Cena drzwi:                                          | 2012,06                      | zł/m² 🥥  |             |                            |
| Cena montażu:                                        | 350                          | zł/m² 🧿  | - ciepły    |                            |
| Cena montażu:                                        | 160                          | zł/m² 🧿  | - zwykły    |                            |
| Trwałość                                             |                              |          |             |                            |
| © jak dla budyn<br>◉ domyślna dla<br>© określona ind | ku<br>stolarki<br>ywidualnie | - 30     | lat(a)      |                            |
|                                                      |                              | 🗸 ок 📃 🚺 | 🛇 Anuluj    |                            |

Ceny możemy korygować ręcznie lub przywracać wartości bazodanowe.

Trwałość możemy przyjąć:

- Jak dla budynku, czyli zgodnie z trwałością budynku podaną w oknie Parametry ekonomiczne
- Domyślną dla (konkretnej) stolarki, tj. zdefiniowaną w bazie danych
- Określoną indywidualnie

Przycisk z symbolem <sup>#</sup> służy do grupowej edycji cen montażu i trwałości drzwi wybranych lub wszystkich (w przypadku braku wyboru):

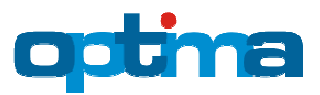

Modelowanie Energetyczne Budynków

| Nazwa                 |                                  | U [W/(m²·K)] | Drzwi [zł/m²] | Montaż [zł/m²]  | Trwałość [lat(a)] |
|-----------------------|----------------------------------|--------------|---------------|-----------------|-------------------|
| drewniane ciepłe      | Optima - edycja parametrów drzwi | X            | 2012,06       | 350,00   160,00 | 30                |
| 🗹 drewniane ciepłe    |                                  |              | 2009,94       | 350,00   160,00 | 30                |
| aluminiowe ciepłe     | Ceny [zł/m²]                     |              | 1081,00       | 275,00          | 35                |
| aluminiowe ciepłe     | 🕼 montażu: 250 - ciepły          |              | 827,00        | 275,00          | 35                |
| aluminiowe ciepłe     | montażu:                         |              | 1021,00       | 350,00          | 35                |
| aluminiowe energoos   |                                  |              | 1355,00       | 275,00          | 35                |
| 🔽 drewniane energoosz |                                  |              | 2856,88       | 350,00          | 30                |
| 🔽 drewniane energoosz |                                  |              | 2147,67       | 350,00          | 30                |
| 🔽 drewniane energoosz |                                  |              | 1787,78       | 350,00          | 30                |
| 🔽 drewniane energoosz |                                  |              | 1491,43       | 350,00          | 30                |
| drewniane energoosz   |                                  |              | 1720,48       | 350,00          | 30                |
| 🔽 drewniane energoosz | trwałość                         |              | 1716,01       | 350,00          | 30                |
|                       | 🔘 jak dla budynku 🦳              |              |               |                 |                   |
|                       | ø domválna dla stolarki – 35 l   | at(a)        |               |                 |                   |
|                       | określona indywidualnie          | 202          |               |                 |                   |
|                       | ,                                |              |               |                 |                   |
|                       | V OK 🚫 Anuluj                    |              |               |                 |                   |

Przycisk z symbolem 坾 służy do dodawania drzwi alternatywnych własnych:

| tima - drzwi                      |             |          |             |               |
|-----------------------------------|-------------|----------|-------------|---------------|
| Parametry                         |             |          |             |               |
| Uwzględnij w op                   | tymalizacji | : 🔽      |             |               |
| Nazwa:                            | DREWNOP     | OL       |             |               |
| Wsp. U:                           | 1,3         | W/(m²·K) | Umax wg WT: | 1,70 W/(m²·K) |
|                                   |             |          |             |               |
| Cena drzwi:                       | 1000        | zł/m²    |             |               |
| Cena montażu:                     | 250         | zł/m²    | - ciepły    |               |
| Trwałość                          | ku          | _ 20     | lat(a)      |               |
| <ul> <li>określona ind</li> </ul> | ywidualnie  |          |             |               |
|                                   |             | V UK     | V Anuluj    |               |

## 1.3. Wyniki po optymalizacji - stolarka

Zakładka Stolarka pozwala zobaczyć szczegółowe wyniki obliczeń doboru optymalnych okien ściennych i dachowych oraz drzwi zewnętrznych i bram garażowych.

#### Uwaga:

Optymalizacji okien jest procesem wyjątkowo czasochłonnym. Wynika to z tego, iż program optymalizuje każde okno osobno, wstawiając na jego miejsce każdą możliwą kombinację alternatywnych okien, osłon termicznych i przeciwsłonecznych z różnymi sposobami montażu i sterowania. Dla każdej takiej kombinacji obliczany jest całkowity bilans cieplny budynku. Dlatego też w parametrach optymalizacyjnych należy rozsądnie ograniczyć liczbę alternatywnych elementów stolarki, mając na uwadze moc obliczeniową komputera.

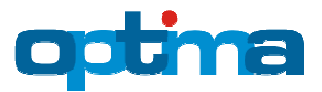

| Postęp optymalizacji budynku - wariant:                                                          | 103/722      |
|--------------------------------------------------------------------------------------------------|--------------|
|                                                                                                  |              |
| Jeśli optymalizacja trwa zbyt długo, to ją prze<br>i zredukuj liczbę alternatywnych okien i osło | erwij<br>on. |
| 🚫 Przerwij                                                                                       |              |

W celu zobaczenia wyników obliczeń dla danego elementu stolarki należy wybrać jego rodzaj (za pomocą przycisku z symbolem) oraz nazwę (z listy rozwijanej usytuowanej u góry zakładki):

| Critica Optima - help 4b                                                                             |   |
|----------------------------------------------------------------------------------------------------|---|
| Plik Ustawienia Materiały URSA Rozwiązania VIESSMANN Stolarka OKNOPLAST Pomoc                        |   |
| 🐒 Nowy 📓 Otwórz 🚽 Zapisz  🖺 Twoja wizytówka 🚵 Parametry ekonomiczne 🎯 Pomoc                          |   |
| 🗹 Dane ogólne 🗹 Stan projektowy 🗹 Wyniki - stan projektowy 🗹 Optymalizacja 🗹 Wyniki po optymalizacji |   |
| 🛿 Budynek 🗹 Ulepszenia 🖾 Stolarka                                                                    |   |
|                                                                                                    | - |
| S - aluminiowe - dwuszybowe                                                                          |   |
| S - aluminiowe - dwuszydowe (C)                                                                      |   |

Zakładka Stan projektowy/aktualny i warianty zawiera listę następujących stolarek:

- Wiersz nr 1 stolarka optymalizowana, czyli okno/drzwi w stanie projektowym/aktualnym
- Wiersz nr 2, wyróżniony żółtym tłem stolarka optymalna
- Wiersze od 3 do końca kolejne rozważane warianty optymalizacyjne posortowane od najbardziej do najmniej opłacalnego

| Stan projektowy i warianty                      |           |      |            |      |           |               |               |      |   |
|-------------------------------------------------|-----------|------|------------|------|-----------|---------------|---------------|------|---|
| Nazwa                                           | U [W/m²K] |      | ΔR [m²K/W] |      | Nak. [zł] | Osz. [zł/rok] | Trw. [lat(a)] | wo   | - |
| Uw=1,27 W/m²K, gG=0,63 - aluminio               | 1,21      | 0,45 | 0,1795     | 0,80 | 6381,75   | -             | 25            | -    |   |
| Uw=1,19 W/m²K, gG=0,63 - OKNOPL                 | 1,14      | 0,45 | 0,1795     | 0,80 | -2350,77  | 11,02         | 25            | + 00 |   |
| Uw=1,19 W/m <sup>2</sup> K, gG=0,63 - OKNOPLAST | 1,11      | 0,45 | 0,3125     | 0,80 | -2236,47  | 13,89         | 25            | +∞   | - |

Dla każdej stolarki program podaje następujące parametry:

- Nazwa (pakietu) stolarki
- Współczynnik przenikania ciepła drzwi / okna z osłoną termiczną U [W/(m<sup>2</sup>·K)]
- Współczynnik przepuszczalności energii całkowitej okna z firanką i osłoną przeciwsłoneczną g
- Dodatkowy opór termiczny osłony termicznej  $\Delta R \ [m^2 \cdot K/W]$
- Współczynnik korekcyjny redukcji promieniowania osłony przeciwsłonecznej fc
- Nakłady [zł]
- Oszczędności [zł/rok]
- Trwałość [lat(a)]
- Wskaźnik opłacalności (WO)

Za pomocą koloru zielonego i czerwonego program sygnalizuje spełnienie zawartych w warunkach technicznych wymagań względem parametrów U i g.

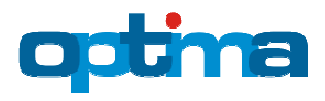

#### Uwaga:

W budynkach nowych nakłady inwestycyjne liczone są w odniesieniu do stanu projektowego. Nie powinna zatem dziwić ujemna wartość tychże nakładów w sytuacji, gdy stolarka optymalna jest tańsza od stolarki projektowej.

#### Uwaga:

W budynkach nowych oszczędności liczone są w odniesieniu do stanu projektowego. Nie powinna zatem dziwić ujemna wartość tychże oszczędności w sytuacji, gdy stolarka optymalna jest gorsza termicznie od stolarki projektowej.

#### Uwaga:

Za trwałość wariantu program przyjmuje trwałość najmniej trwałego elementu pakietu. Np. jeśli okno ma trwałość 35 lat, ale roleta jedynie 25 lat, to za trwałość wariantu program przyjmie 25 lat.

Po wybraniu pierwszego wiersza program pokazuje poniżej dokładny skład pakietu stolarki w stanie projektowym/aktualnym:

| 1 | Stan projektowy i warianty                      |                                    |                    |                                   |       |           |               |               |      |          |
|---|-------------------------------------------------|------------------------------------|--------------------|-----------------------------------|-------|-----------|---------------|---------------|------|----------|
|   | Nazwa                                           | U [W/m²K]                          | g                  | ΔR [m²K/W]                        | fc    | Nak. [zł] | Osz. [zł/rok] | Trw. [lat(a)] | wo   | <b>^</b> |
|   | Uw=1,27 W/m²K, gG=0,63 - aluminio.              | 1,21                               | 0,45               | 0,1795                            | 0,80  | 6381,75   | -             | 25            | -    | ш        |
|   | Uw=1,19 W/m²K, gG=0,63 - OKNOPL.                | . 1,14                             | 0,45               | 0,1795                            | 0,80  | -2350,77  | 11,02         | 25            | + 00 |          |
|   | Uw=1,19 W/m <sup>2</sup> K, gG=0,63 - OKNOPLAST | 1,11                               | 0,45               | 0,3125                            | 0,80  | -2236,47  | 13,89         | 25            | +00  | -        |
|   | Skład pakietu<br>Stolarka: aluminiowe           | - dwuszybowe;                      | monta              | ż zwykły                          |       |           |               |               |      |          |
|   | Osł. przeciwsłoneczna: zasłony bia              | miniowe, szczel<br>e; umiejscowiel | ne; ste<br>nie wev | rowanie ręczne<br>vnętrzne; stero | wanie | ręczne    |               |               |      |          |

Natomiast po kliknięciu wiersza drugiego lub kolejnych program pokazuje skład wybranego wariantu oraz jego efektywność energetyczną i ekonomiczną, dodatkowo odkrywając drugą zakładkę Nakłady:

| Stan projektowy i warianty | Nakłady               |                |          |                  |         |            |      |          |          |          |      |          |
|----------------------------|-----------------------|----------------|----------|------------------|---------|------------|------|----------|----------|----------|------|----------|
| Nazwa                      |                       | U [W/m²K]      |          | ΔR [m²K/W]       | fc      | Nak. [zł]  | Osz. | [zł/rok] | Trw. [la | nt(a)]   | wo   | <b>^</b> |
| Uw=1,27 W/m²K, gG=0,63     | - aluminio            | 1,21           | 0,45     | 0,1795           | 0,80    | 6381,75    |      | -        | 25       |          |      |          |
| Uw=1,19 W/m²K, gG=0,63     | - OKNOPL              | 1,14           | 0,45     | 0,1795           | 0,80    | -2350,77   | 1    | 1,02     | 25       |          | +00  |          |
| Uw=1,19 W/m²K, gG=0,63 - C | KNOPLAST              | 1,11           | 0,45     | 0,3125           | 0,80    | -2236,47   | 1    | 3,89     | 25       |          | +00  | -        |
| Skład pakietu              |                       |                |          |                  |         |            |      |          | Wykres N | NPV - cz | as   |          |
| Stolarka:                  | OKNOPLAST K<br>ciepły | oncept - dwus  | zybow    | y - biały - Ug=1 | L,00 W, | /m²K; mont | aż   | Czas [la | at(a)]   | NPV      | [zł] | *        |
| Osł. termiczna:            | zwijane alumi         | niowe, szczeli | ne: ster | owanie reczne    |         |            |      | 24       |          | 2736     | ,29  |          |
|                            |                       |                |          |                  |         |            |      | 25       |          | 2758     | ,80  |          |
| Osł. przeciwsłoneczna:     | zasłony białe;        | umiejscowier   | nie wew  | netrzne; stero   | wanie   | reczne     |      | 26       |          | 2781     | ,97  | -        |
|                            |                       | -              |          |                  |         |            |      | Efektyw  | vność ek | onomic   | zna  |          |
| Efektywność energetyczna   | 1                     |                |          |                  |         |            |      | SPBT:    | 0        | ,0 lat(a | a)   |          |
|                            | Stan projekt          | owy Sta        | an opty  | malny            | Osz     | zędność    |      | DPBT:    | 0        | ,0 lat(a | a)   |          |
| Roczna en. końcowa:        | 26838 kW              | /h             | 26789 I  | kWh              | 49 kWI  | 1 O C      | %    | NPV:     | 2        | 758,80   | zł   |          |
| Roczne koszty energii:     | 6504,18               | zł             | 6493,1   | 6 zł             | 11,02 z | ł 0.0      | %    | wo:      |          | + 00     |      |          |

Ramka < Efektywność energetyczna > przedstawia porównanie: rocznego zapotrzebowania na energię końcową budynku (tj. na ogrzewanie i wentylację, ciepłą wodę użytkową, chłodzenie i oświetlenie) oraz kosztów tejże energii.

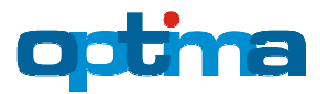

Tabelka położona z prawej strony przedstawia zmienność w czasie wskaźnika NPV. Wyróżnione w niej wiersze odpowiadają wartościom zawartym w ramce < Efektywność ekonomiczna >. Kolorem różowym wyróżniony jest prosty czas zwrotu (SPBT – stosunek nakładów do rocznych oszczędności), kolorem niebieskim – dynamiczny czas zwrotu (DPBT – czas, po którym NPV osiąga po raz pierwszy dodatnią wartość), natomiast kolorem żółtym – wartość NPV dla przyjętej trwałości rozwiązania.

#### Uwaga:

Przedsięwzięcie optymalizacyjne można uznać za opłacalne jedynie w przypadku uzyskania dodatniej wartości NPV.

Lepszą miarą opłacalności jest autorski bezwymiarowy wskaźnik opłacalności (WO), będący stosunkiem trwałości pakietu stolarki do dynamicznego czasu zwrotu (DPBT) inwestycji. Dzieli on ulepszenia na następujące klasy opłacalności:

| KLASA | OPŁACALNOŚĆ               | wo          |
|-------|---------------------------|-------------|
| А     | bardzo wysoka opłacalność | > 2,00      |
| В     | wysoka opłacalność        | 2,00 - 1,50 |
| С     | średnia opłacalność       | 1,50 – 1,25 |
| D     | niska opłacalność         | 1,25 – 1,00 |
| E     | brak opłacalności         | < 1,00      |

Przycisk << Wykres NPV – czas >> uruchamia okno z wykresem zmienności w czasie wskaźnika NPV w zakresie od 1 do 100 lat. Zakres ten można zawęzić przy użyciu lewego przycisku myszy.

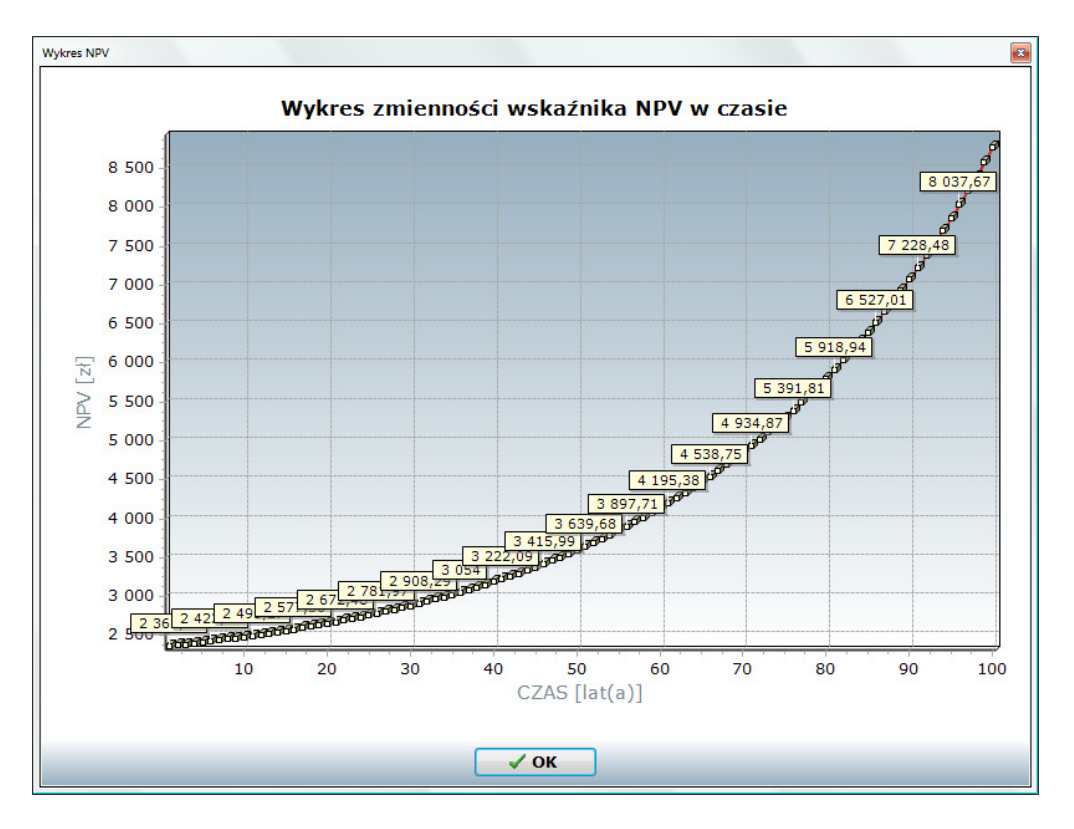

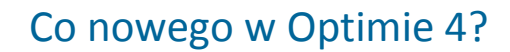

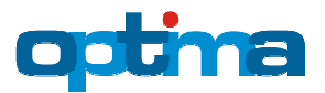

Zakładka Nakłady w budynkach nowych przedstawia porównanie nakładów inwestycyjnych (tj. stan optymalny minus stan projektowy):

| Dende marker 17 12                |                   | 1                               |          |         |         |          |       |  |  |  |  |  |
|-----------------------------------|-------------------|---------------------------------|----------|---------|---------|----------|-------|--|--|--|--|--|
| Budynek 12 Uleps                  | zenia vi stolarka |                                 | 1 (7)    |         |         |          |       |  |  |  |  |  |
|                                   | Powier            | miniowe - dwusz<br>zchnia: 3.81 | m2       |         |         |          |       |  |  |  |  |  |
| Powierzchnia: 3,81 m <sup>2</sup> |                   |                                 |          |         |         |          |       |  |  |  |  |  |
| tan projektowy i wa               | rianty Nakłady    |                                 |          |         |         |          |       |  |  |  |  |  |
|                                   |                   | Stan pr                         | ojektowy | Stan op | tymalny | Różi     | nica  |  |  |  |  |  |
|                                   |                   | [zł/m²]                         | [zł]     | [zł/m²] | [zł]    | [zł]     | [%]   |  |  |  |  |  |
|                                   | element:          | 1070,00                         | 4076,70  | 363,00  | 1383,03 | -2693,67 | -66 % |  |  |  |  |  |
| Stolarka                          | montaż:           | 150,00                          | 571,50   | 240,00  | 914,40  | 342,90   | 60 %  |  |  |  |  |  |
|                                   | RAZEM:            |                                 | 4648,20  |         | 2297,43 | -2350,77 | -51 % |  |  |  |  |  |
|                                   | element:          | 215,00                          | 819,15   | 215,00  | 819,15  | 0,00     | 0 %   |  |  |  |  |  |
|                                   | montaż:           | 50,00                           | 190,50   | 50,00   | 190,50  | 0,00     | 0 %   |  |  |  |  |  |
| Osłony termiczne                  | silnik:           | 0,00                            | 0,00     | 0,00    | 0,00    | 0,00     | 0 %   |  |  |  |  |  |
|                                   | automatyka:       | 0,00                            | 0,00     | 0,00    | 0,00    | 0,00     | 0 %   |  |  |  |  |  |
|                                   | RAZEM:            |                                 | 1009,65  |         | 1009,65 | 0,00     | 0 %   |  |  |  |  |  |
|                                   | element:          | 150,00                          | 571,50   | 150,00  | 571,50  | 0,00     | 0 %   |  |  |  |  |  |
|                                   | montaż:           | 40,00                           | 152,40   | 40,00   | 152,40  | 0,00     | 0 %   |  |  |  |  |  |
| Osłony<br>przeciwsłoneczne        | silnik:           | 0,00                            | 0,00     | 0,00    | 0,00    | 0,00     | 0 %   |  |  |  |  |  |
| precentosonecene                  | automatyka:       | 0,00                            | 0,00     | 0,00    | 0,00    | 0,00     | 0 %   |  |  |  |  |  |
|                                   | RAZEM:            |                                 | 723,90   |         | 723,90  | 0,00     | 0 %   |  |  |  |  |  |
| DAZEM.                            |                   |                                 | 6381.75  |         | 4030.98 | -2350.77 | -37 % |  |  |  |  |  |

a w przypadku termomodernizacji – same nakłady inwestycyjne w stanie optymalnym:

| orth<br>Triss Optima - help 4b                                               |                           |                                  |                         |          |                |               |      |   |  |
|------------------------------------------------------------------------------|---------------------------|----------------------------------|-------------------------|----------|----------------|---------------|------|---|--|
| <u>P</u> lik <u>U</u> stawienia <u>M</u> ate                                 | eriały URSA <u>R</u> ozwi | ązania VIESSMAN                  | IN <u>S</u> tolarka OKN | OPLAST   | P <u>o</u> moc |               |      |   |  |
| 🍸 Nowy 😅 Otwórz 🚽 Zapisz 🕒 Twoja wizytówka 🚈 Parametry ekonomiczne 🛛 🔮 Pomoc |                           |                                  |                         |          |                |               |      |   |  |
| 🗹 Dane ogólne 🛛 Sta                                                          | n aktualny 🗹 Wy           | niki - stan aktua                | alny 🗹 Optyma           | lizacja  | 🗹 Wyniki p     | po optymaliza | ıcji |   |  |
| 🗹 Budynek 🗹 Ulepszenia 🕼 Stolarka                                            |                           |                                  |                         |          |                |               |      |   |  |
|                                                                              | S - alu<br>Powier         | iminiowe starego<br>zchnia: 3,81 | typu - dwuszybov<br>m²  | ve (C)   |                |               |      | - |  |
| Stan aktualny i waria                                                        | nty Nakiady               | [zł/m²]                          | [zł]                    |          |                |               |      |   |  |
| Stolarka                                                                     | element:                  | 363,00                           | 1383,03                 |          |                |               |      |   |  |
|                                                                              | montaż:                   | 240,00                           | 914,40                  |          |                |               |      |   |  |
|                                                                              | demontaż:                 | 30,00                            | 114,30                  |          |                |               |      |   |  |
|                                                                              | RAZEM:                    |                                  | 2411,73                 |          |                |               |      |   |  |
|                                                                              | element:                  | 0,00                             | 0,00                    |          |                |               |      |   |  |
|                                                                              | montaż:                   | 0,00                             | 0,00                    |          |                |               |      |   |  |
| Osłony termiczne                                                             | demontaż:                 | 0,00                             | 0,00                    |          |                |               |      |   |  |
|                                                                              | silnik:                   | 0,00                             | 0,00                    |          |                |               |      |   |  |
|                                                                              | RAZEM:                    | 0,00                             | 0.00                    |          |                |               |      |   |  |
|                                                                              | element.                  | 0.00                             | 0.00                    |          |                |               |      |   |  |
| Osłony<br>przeciwsłoneczne                                                   | montaż:                   | 0,00                             | 0,00                    |          |                |               |      |   |  |
|                                                                              | demontaż:                 | 0,00                             | 0,00                    |          |                |               |      |   |  |
|                                                                              | silnik:                   | 0,00                             | 0,00                    |          |                |               |      |   |  |
|                                                                              | automatyka:               | 0,00                             | 0,00                    |          |                |               |      |   |  |
|                                                                              | RAZEM:                    |                                  | 0,00                    |          |                |               |      |   |  |
| RAZEM:                                                                       |                           |                                  | 2411,73                 |          |                |               |      |   |  |
| L                                                                            |                           | 3                                | Drukuj audyt en         | ergetycz | zny            |               |      |   |  |
|                                                                              |                           |                                  |                         |          |                |               |      |   |  |

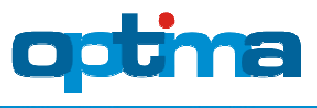

Ramka < Podsumowanie > zawiera opisową interpretację wyników optymalizacji stolarki.

Wydruk audytu energetycznego w formacie pliku PDF generuje się za pomocą przycisku << Drukuj audyt energetyczny >>, znajdującego się u dołu ekranu.

### 2. Układy źródeł ciepła

### 2.1. Nowe układy

- kocioł węglowy + kolektory słoneczne Viessmann
- kocioł węglowy + pompa ciepła Viessmann Vitocal 161
- kocioł kondensacyjny na propan Viessmann + powietrzna pompa ciepła Viessmann
- kocioł kondensacyjny na olej Viessmann + powietrzna pompa ciepła Viessmann
- > 12 kombinacji pomp ciepła Viessmann i grzałek elektrycznych

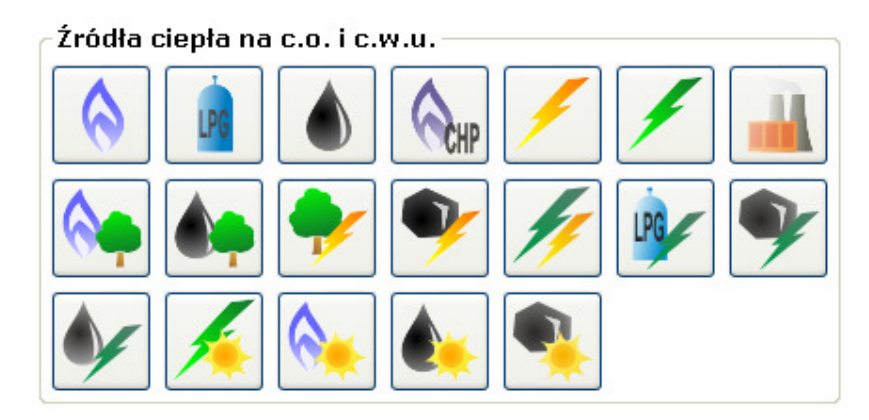

### 2.2. Nowe układy służące do termomodernizacji budynków istniejących

- ▶ istniejący kocioł gazowy na c.o. i c.w.u. + nowe kolektory słoneczne VIESSMANN na c.w.u.
- ▶ istniejący kocioł węglowy na c.o. i c.w.u. + nowe kolektory słoneczne VIESSMANN na c.w.u.
- ▶ istniejący kocioł olejowy na c.o. i c.w.u. + nowe kolektory słoneczne VIESSMANN na c.w.u.
- ▶ istniejący kocioł na propan na c.o. i c.w.u. + nowe kolektory słoneczne VIESSMANN na c.w.u.
- istniejący kocioł węglowy na c.o. i c.w.u. + nowa pompa ciepła VIESSMANN Vitocal 161 na c.w.u., powietrze (powietrze/woda), standardowa
- istniejący kocioł olejowy na c.o. i c.w.u. + nowa pompa ciepła VIESSMANN na c.o. i c.w.u., powietrze (powietrze/woda), 35/28, standardowa
- istniejący kocioł na propan na c.o. i c.w.u. + nowa pompa ciepła VIESSMANN na c.o. i c.w.u., powietrze (powietrze/woda), 35/28, standardowa